## STEPS FOR DEMANDING STUDENT CERTIFICATE

In order to request/demand a Student Certificate;

1. After logging into MEBIS, click on the "Student" menu.

2. Click the "Document Operations" menu from the drop-down menus.

3. Click on the "Add New Document Request (+)" icon on the Document Operations screen and fill in the required information on the Document Request Form. (*With / without picture, Turkish / English and wet signature status should be marked*)

4. Click on the "Save" button at the bottom of the Document Request Form and let the request reach the Student Affairs Unit.

\*\*\* For visa applications and documents that foreign students will request to be submitted to the Provincial Immigration Administration, the "Wet Signature" status in the "Add New Document Request (+)" tab on the Document Operations screen must be marked.

In order to receive your "Student Certificate" you have requested;

1. After logging into MEBIS, click on the "Student" menu.

2. Click the "Document Operations" menu from the drop-down menus.

3. If your document is "**Ready**" in the opened tab, a "**Download**" button will appear on the right. Click the "**Download**" button and download the e-signed document. (Wet Signed Student Documents are not downloaded via Mebis system.)

4. Your document will be downloaded to your computer in PDF format. To open the document, "**PDF Viewer**" programs must be available on your computer. (Foxit Reader or Adobe Reader etc.)

5. Your document is ready to print with e-signature.

## STEPS

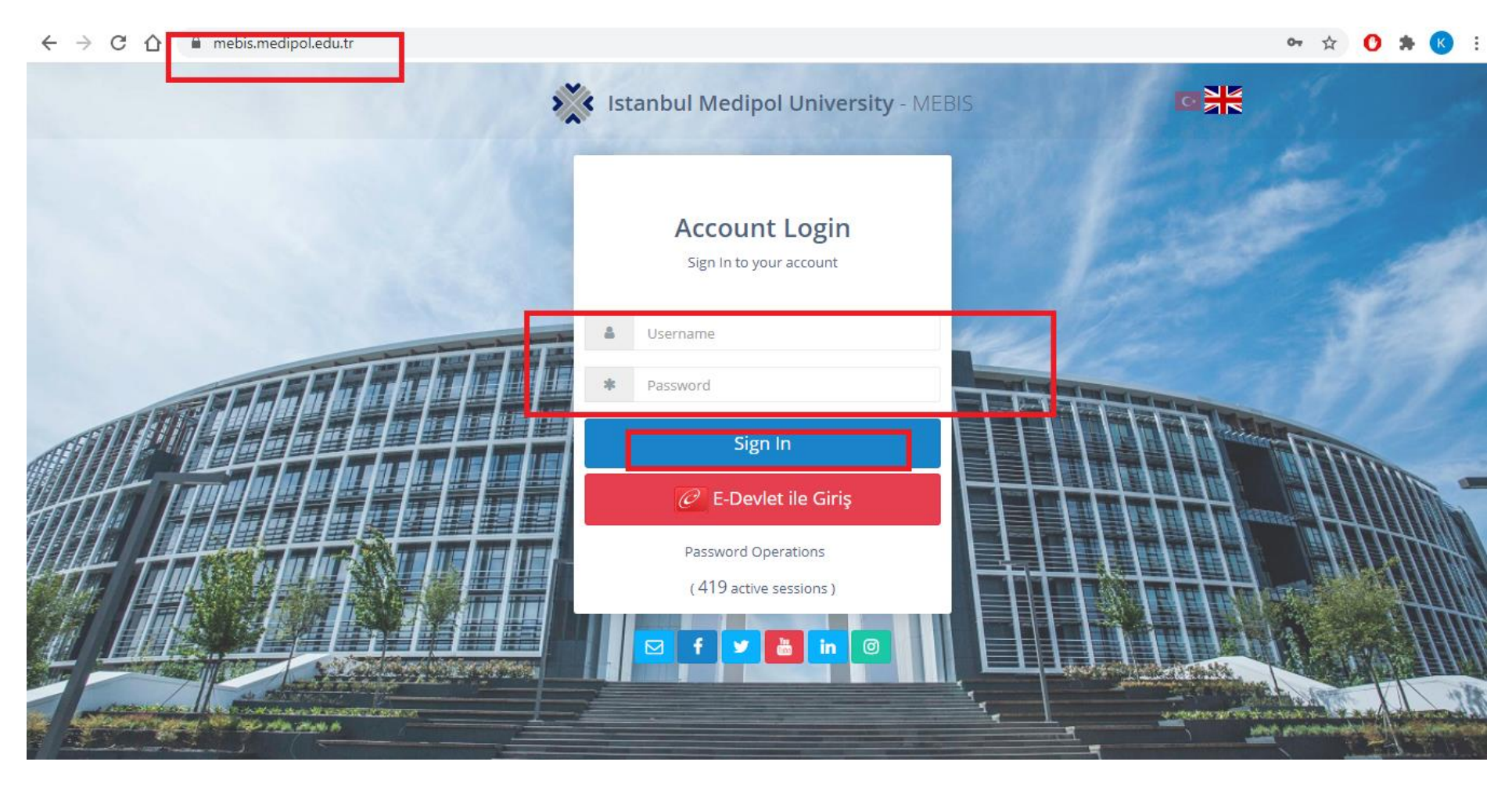

| 🗧 🔶 😋 🏠 🗎 mebis.medipol.edu.tr/Belgelslemlerim?fpk=%23SVYuPi0taBaSdHRM4xgN_YN2rEZd4oiVXuakrrtiDAqMnK5cwaCrRgGp9WUzg5FSJ%7CluUoutZyQ%3D 🔗 🖒 😫 |                                                                                                    |        |            |                        |        |          |             |    |
|----------------------------------------------------------------------------------------------------|----------------------------------------------------------------------------------------------------|--------|------------|------------------------|--------|----------|-------------|----|
| 🔆 Mebis                                                                                                    | <u>اا</u> =                                                                                              |        |            |                        |        | NK<br>NK |             |    |
|                                                                                                    | Student / Document Request                                                                               |        |            |                        |        | Ara      |             |    |
|                                                                                                    | GRADUATE SCHOOL OF SOCIAL SCIENCES / PUBLIC LAW M.S. Master Degree / Graduate Program / Register Stopped |        |            |                        |        |          |             |    |
| а́ 🛛 🖥                                                                                                    | All Ready                                                                                                |        |            |                        |        |          | ØØ          | Ħ  |
|                                                                                                    | Yeni Belge Talebi Ekle                                                                                   | Number | Date       | Definition             | Signed | Status   | Optio       | ns |
| e User >                                                                                                    | Official Transcript                                                                                      | 1      | 07.09.2017 | doktora başvurusu için |        | Ready    | 2<br>Downlo | ad |
| 🔦 Manager >                                                                                                    | Student Certificate[Signed]                                                                              | 1      | 09.05.2016 | yeni                   |        | Ready    | -           |    |
| Staff                                                                                                    | Student Certificate                                                                                      | 1      | 20.04.2016 | tekrar                 |        | Ready    | 2<br>Downic | ad |
| Courses                                                                                                    | Student Certificate                                                                                      | 1      | 20.04.2016 | deneme                 |        | Ready    | 2<br>Downic | ad |
| Exams Document Operations                                                                                                    | Student Certificate                                                                                      | 1      | 20.04.2016 | test                   |        | Ready    | Lownic      | ad |
| Course Select                                                                                                    | Student Certificate                                                                                      | 1      | 31.03.2016 | deneme                 |        | Ready    | *           |    |

| <b>※</b> | Mebis               | ≡ "1                                       |                                         | ×                                           |                           |                  | ~                |
|----------|---------------------|--------------------------------------------|-----------------------------------------|---------------------------------------------|---------------------------|------------------|------------------|
| ~~~      |                     |                                            | Document Request Form                   |                                             |                           |                  |                  |
|          |                     | Student / D                                | Document Type                           | Number                                      | Ara                       |                  |                  |
|          |                     | <b>Ø</b> <sup>0</sup> <del>-</del> Request | Student Certificate                     | <b>X</b> 1                                  |                           |                  |                  |
|          |                     | GRADUATE SCHOOL                            | Document Properties                     | Ŷ                                           | Master Degree / Gr        | aduate Program / | Register Stopped |
|          |                     |                                            | English Signed Picture                  | <ul> <li>Coloct "student cortifi</li> </ul> | ente <sup>ll</sup> from t |                  |                  |
|          |                     | All Read                                   | Definition                              | Select student certifi                      | calle If Office<br>Search |                  | 0 0 🗉            |
|          |                     | Document Type                              | explanation - write why do you need it? |                                             | Signed                    | Status           | Options          |
|          |                     | Official Transc                            |                                         |                                             |                           |                  | *                |
|          |                     |                                            |                                         |                                             |                           |                  |                  |
|          |                     | Student Certifi                            |                                         |                                             | ſ.                        |                  |                  |
|          |                     | Student Certifi                            |                                         |                                             |                           |                  | <u>*</u>         |
|          |                     |                                            |                                         |                                             |                           |                  |                  |
|          |                     | Student Certifi                            |                                         |                                             |                           |                  | 2                |
|          |                     |                                            |                                         |                                             |                           |                  |                  |
|          | logument Operations | Student Certifi                            |                                         |                                             |                           |                  | Download         |
|          | ocument Operations  |                                            |                                         | Cancel                                      |                           |                  | Johnioud         |
|          |                     | Student Certifi                            |                                         |                                             |                           |                  | *                |

🗧 🔶 🖸 🚹 mebis.medipol.edu.tr/Belgelslemlerim?fpk=%23SVYuPi0taBaSdHRM4xgN\_YN2rEZd4oiVXuakrrtiDAqMnK5cwaCrRgGp9WUzg5FSJ%7CluUoutZyQ%3D

🖈 🕐 🗯 K 🗄

| 🗧 🔶 C 🏠 🔒 mebis.medipol.edu.tr/Belgelslemlerim?fpk=%23SVYuPi0taBaSdHRM4xgN_YN2rEZd4oiVXuakrrtiDAqMnK5cwaCrRgGp9WUzg5FSJ%7CluUoutZyQ%3D 📩 🖒 🔅 |                                                                                           |                            |                             |        |            |                        |        |        |                  |   |
|----------------------------------------------------------------------------------------------------|-------------------------------------------------------------------------------------------|----------------------------|-----------------------------|--------|------------|------------------------|--------|--------|------------------|---|
| *                                                                                                    | <b>c</b> Mebis                                                                            | ≡                          | ٣٩                          |        |            |                        |        |        |                  | ^ |
| ſ                                                                                                    |                                                                                           | Student / Document Request |                             |        |            |                        |        | Ara    |                  |   |
|                                                                                                    | GRADUATE SCHOOL OF SOCIAL SCIENCES / PUBLIC LAW M.S.     Master Degree / Graduate Program |                            |                             |        |            |                        |        |        | Register Stopped |   |
| ជ                                                                                                    |                                                                                           |                            | All Ready                   | Search |            | 0 <i>S</i> I           |        |        |                  |   |
| 11650                                                                                                    |                                                                                           |                            | Document Type               | Number | Date       | Definition             | Signed | Status | Options          | Ľ |
| 8                                                                                                    | User >                                                                                    |                            | Official Transcript         | 1      | 07.09.2017 | doktora başvurusu için |        | Ready  | 📩<br>Download    |   |
| *                                                                                                    | Manager >                                                                                 |                            | Student Certificate[Signed] | 1      | 09.05.2016 | yeni                   |        | Ready  | -                |   |
| 쓥                                                                                                    | Staff >                                                                                   |                            | Student Certificate         | 1      | 20.04.2016 | tekrar                 |        | Ready  | 📩<br>Download    |   |
|                                                                                                    | Courses                                                                                   |                            | Student Certificate         | 1      | 20.04.2016 | deneme                 |        | Ready  | 📩<br>Download    |   |
|                                                                                                    | Exams Document Operations                                                                 |                            | Student Certificate         | 1      | 20.04.2016 | test                   |        | Ready  | L<br>Download    |   |
|                                                                                                    | Course Select                                                                             |                            | Student Certificate         | 1      | 31.03.2016 | deneme                 |        | Ready  |                  | • |